# Chromen ja Edgen selaushistorian poistaminen

#### Miten tyhjennän Chrome -selaimen tallentamat tiedot?

Yläpalkista oikealta klikkaa kolme pistettä:

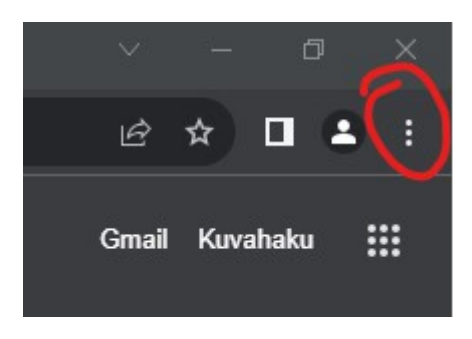

Tämän jälkeen valitse asetukset:

|                 | ~       | —     | đ      | >       | < |
|-----------------|---------|-------|--------|---------|---|
|                 | Ŀ       | ☆     |        |         |   |
| Uusi välilehti  |         |       |        | Ctrl+T  |   |
| Uusi ikkuna     |         |       |        | Ctrl+N  |   |
| Uusi incognito- | ikkuna  |       | Ctrl+S | Shift+N |   |
| Historia        |         |       |        |         | ► |
| Lataukset       |         |       |        | Ctrl+J  |   |
| Kirjanmerkit    |         |       |        |         | × |
| Google Salasan  | at Uusi |       |        |         |   |
| Laajennukset    |         |       |        |         | Þ |
| Lähennä         |         | 100 % | +      | :::     |   |
| Tulosta         |         |       |        | Ctrl+P  |   |
| Cast            |         |       |        |         |   |
| Haku            |         |       |        | Ctrl+F  |   |
| Lisää työkaluja |         |       |        |         | Þ |
| Muokkaa         | Leikkaa | Коріс | oi     | Liitä   |   |
| Asetukset       |         |       |        |         |   |
| Ohje            |         |       |        |         | ۲ |
| Poistu          |         |       |        |         |   |
|                 |         |       |        |         |   |

Asetuksista valitse sivu Yksityisyys ja turvallisuus:

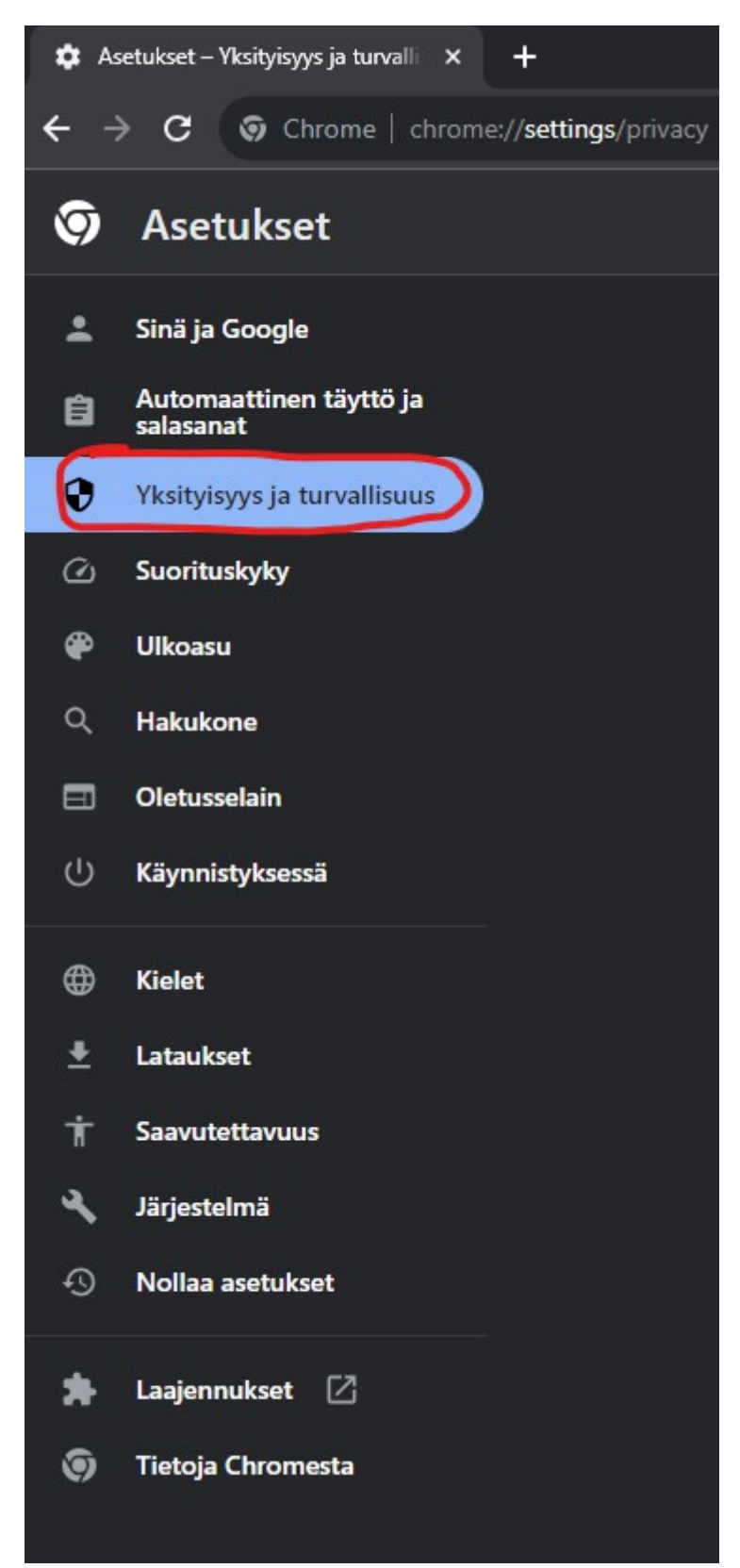

Yksityisyys ja turvallisuus sivulla valitse Poista selaustiedot:

| Tut<br>Tarki:<br>turva | tustu yksityisyysoppaaseen<br>sta Chromen tärkeimmät yksityisyys- ja<br>Ilisuusasetukset<br>oita Ei kiitos                       |    |
|------------------------|----------------------------------------------------------------------------------------------------|----|
| Turvata                | rkistus                                                                                                    |    |
| 0                      | Chrome voi auttaa suojaamaan sinua tietosuojaloukkauksilta, haitallisilta laajennuksilta<br>ja muilta                            | rt |
| Yksityis               | yys ja turvallisuus                                                                                                    |    |
| Ĩ                      | Poista selaustiedot<br>Tyhjennä historia, evästeet, välimuisti ja muita tietoja                                                  |    |
| *                      | Yksityisyysopas<br>Tarkista tärkeimmät yksityisyys- ja turvallisuusasetukset                                                     |    |
| ٩                      | Kolmannen osapuolen evästeet<br>Kolmannen osapuolen evästeet estetään incognito-tilassa                                          |    |
| R                      | Mainosyksityisyys<br>Valitse, mitä tietoja sivustot käyttävät mainosten näyttämiseen                                             |    |
| •                      | <b>Suojaus</b><br>Selaussuoja (suojaus vaarallisilta sivustoilta) ja muut suojausasetukset                                       |    |
| 찪                      | <b>Sivustoasetukset</b><br>Koskee tietoja, joita sivustot voivat käyttää ja näyttää (sijainti, kamera, ponnahdusikkunat ja muut) |    |

Suositukseni on valita **Lisäasetukset**, asettaa **Aikaväli: Kaikki**, ja klikata kaikkiin kohtiin rasti ruutuun, jolloin kaikki Chromen tallentamat tiedot häviävät. Lopuksi paina **Poista tiedot**.

Tietojen poistaminen tarkoittaa sitä, että jokaiseen palveluun pitää kirjautua uudestaan sisään.

| Pois  | ta selaustiedot                                   |                    |
|-------|---------------------------------------------------|--------------------|
|       | Perusasetukset                                    | Lisäasetukset      |
| Aikav | räli Kaikki -                                     |                    |
|       | Selaushistoria<br>3 kohdetta                      |                    |
|       | <b>Lataushistoria</b><br>Ei mitään                |                    |
|       | Evästeet ja muu sivustodata<br>3 sivustolta       |                    |
|       | Välimuistissa olevat kuvat ja tiedostot<br>3,2 Mt |                    |
|       | Salasanat ja muut kirjautumistiedot<br>Ei mitään  |                    |
| _     | Automaattisesti täydennetyt lomaketiedot          |                    |
|       |                                                   | Peru Poista tiedot |

Nyt Chrome -selaimen tiedot on poistettu!

### Miten tyhjennän Microsoft Edge -selaimen tallentamat tiedot?

Yläpalkista oikealta klikkaa kolme pistettä:

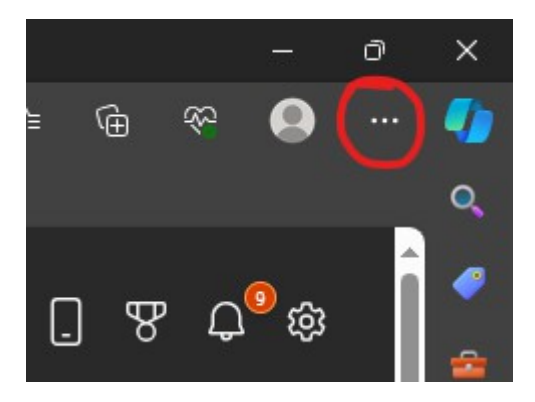

Tämän jälkeen valitse asetukset:

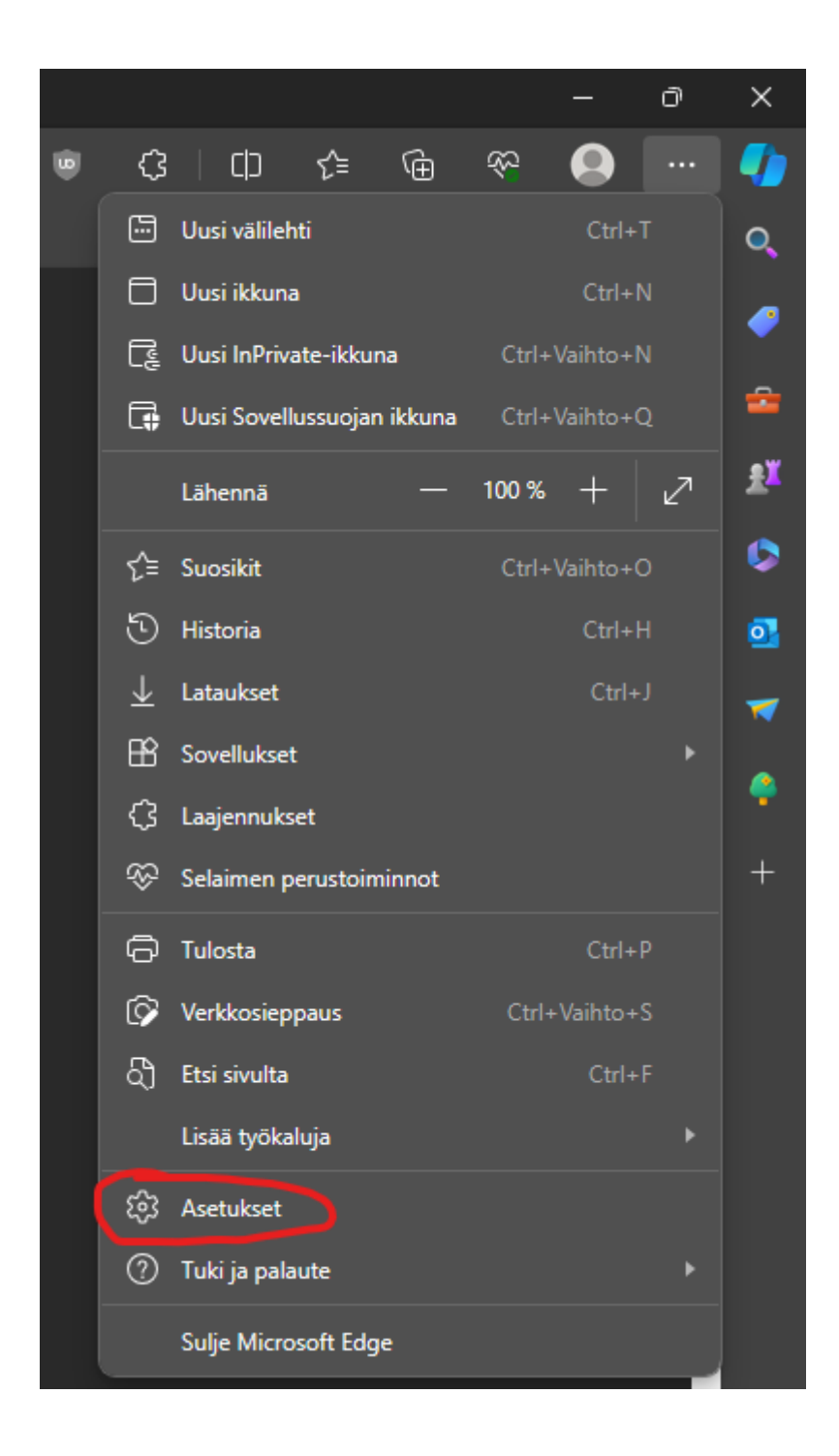

#### Asetuksista valitse Tietosuoja, haku ja palvelut

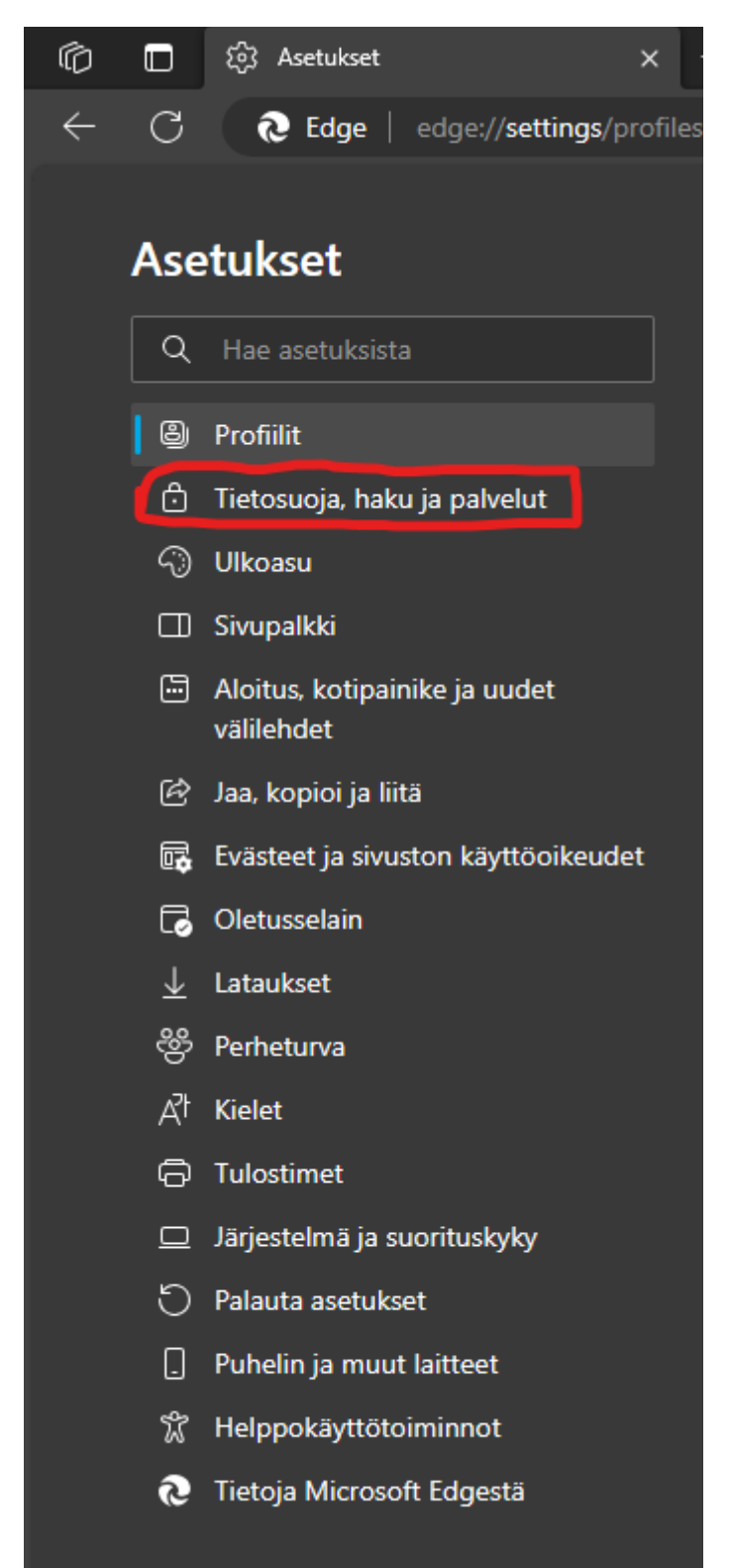

## Tietosuoja, haku ja palvelut sivulta valitse Tyhjennä selaustiedot nyt:

| Sivustot käyttävät seurantaa selaustietojen<br>mukautettuja mainoksia. Jotkin seurantaty                                                                                                    | keräämiseen. Selaustietojen avulla parannetaan<br>ökalut keräävät ja lähettävät tietoja sivustoille, jo                                                                                                    | sivustoja ja näytetään esimerkiksi<br>illa et ole käynyt.                                                                                                    |  |  |
|----------------------------------------------------------------------------------------------------|----------------------------------------------------------------------------------------------------|----------------------------------------------------------------------------------------------------|--|--|
| Seurannan esto                                                                                                    |                                                                                                    | <b></b>                                                                                                    |  |  |
| <ul> <li>Sallii useimmat seurannat kaikilta<br/>sivustoilta</li> <li>Sisältöä ja mainoksia todennäköisesti<br/>mukautetaan</li> <li>Sivustot toimivat odotetusti</li> <li>Estää tunnetut haitalliset seurannat</li> </ul>                                                                                           | Casapainotettu     (Ehdotukset)     Estää seurannan sivustoilta, joilla et     ole käynyt     Sisältöä ja mainoksia todennäköisesti     mukautetaan vähemmän     Sivustot toimivat odotetusti     Estää tunnetut haitalliset seurannat | <ul> <li>Tarkka</li> <li>Estää useimpien sivustojen<br/>seurantavälineet</li> <li>Sisältöä ja mainoksia todennäköisesti<br/>mukautetaan minimaalisesti</li> <li>Osa sivustoista ei ehkä toimi</li> <li>Estää tunnetut haitalliset seurannat</li> </ul> |  |  |
| Estetyt seurannat       >         Näytä sivustot, joita on estetty seuraamasta sinua       >         Poikkeukset       >         Salli kaikki valitsemiesi sivustojen seurannat       >         Käytä aina tiukkaa seurannan estoa InPrivate-selauksen aikana       ●                                               |                                                                                                    |                                                                                                    |  |  |
| Poikkeukset<br>Salli kaikki valitsemiesi sivustojen seurannat<br>Käytä aina tiukkaa seurannan estoa InF                                                                                                    | Private-selauksen aikana                                                                                                    | ><br>•                                                                                                    |  |  |
| Poikkeukset<br>Salli kaikki valitsemiesi sivustojen seurannat<br>Käytä aina tiukkaa seurannan estoa Inf<br>Tyhjennä selaustiedot<br>Tämä sisältää muun muassa historian, sala:                                                                                                    | rivate-selauksen aikana<br>sanat ja evästeet. Vain tämän profiilin tiedot pois                                                                                                    | ><br>                                                                                                    |  |  |
| Poikkeukset<br>Salli kaikki valitsemiesi sivustojen seurannat<br>Käytä aina tiukkaa seurannan estoa Inf<br>Tyhjennä selaustiedot<br>Tämä sisältää muun muassa historian, sala:<br>Tyhjennä selaustiedot nyt                                                                                                    | Private-selauksen aikana<br>Sanat ja evästeet. Vain tämän profiilin tiedot pois                                                                                                    | ><br>stetaan. <u>Hallitse tietoja</u><br>Valitse tyhjennettävät kohteet                                                                                                    |  |  |
| Poikkeukset<br>Salli kaikki valitsemiesi sivustojen seurannat<br>Käytä aina tiukkaa seurannan estoa Inf<br>Tyhjennä selaustiedot<br>Tämä sisältää muun muassa historian, sala:<br>Tyhjennä selaustiedot nyt<br>Valitse tyhjennettävät kohteet aina, kur                                                             | rivate-selauksen aikana<br>sanat ja evästeet. Vain tämän profiilin tiedot pois<br>n suljet selaimen                                                                                                    | ><br>stetaan. <u>Hallitse tietoja</u><br>Valitse tyhjennettävät kohteet<br>>                                                                                                    |  |  |
| Poikkeukset<br>Salli kaikki valitsemiesi sivustojen seurannat<br>Käytä aina tiukkaa seurannan estoa Inf<br>Tyhjennä selaustiedot<br>Tämä sisältää muun muassa historian, sala:<br>Tyhjennä selaustiedot nyt<br>Valitse tyhjennettävät kohteet aina, kur<br>Tietosuoja<br>Valitse Microsoft Edgen tietosuoja-asetuks | Private-selauksen aikana<br>sanat ja evästeet. Vain tämän profiilin tiedot pois<br>n suljet selaimen<br>et. <u>Lisätietoja</u>                                                                                                    | ><br>stetaan. <u>Hallitse tietoja</u><br>Valitse tyhjennettävät kohteet<br>>                                                                                                    |  |  |

Suositukseni on asettaa **Aikaväli: Kaikki ajat**, ja klikata kaikkiin kohtiin rasti ruutuun, jolloin kaikki Edgen tallentamat tiedot häviävät. Lopuksi paina **Tyhjennä nyt**.

Tietojen poistaminen tarkoittaa sitä, että jokaiseen palveluun pitää kirjautua uudestaan sisään.

| Tyhjennä selaustied                                                                                         | lot                                                                                  |  |  |  |  |
|----------------------------------------------------------------------------------------------------|--------------------------------------------------------------------------------------|--|--|--|--|
| Aikaväli                                                                                                    |                                                                                      |  |  |  |  |
| Kaikki ajat                                                                                                 | ~                                                                                    |  |  |  |  |
| Selaushistoria<br>Yli 2 kohdetta synkronoidui<br>kaikista laitteista, joissa on k<br>synkronoidaan.         | ssa laitteissa. Tyhjennä historia<br>kirjauduttu sisään ja jotka                     |  |  |  |  |
| Lataushistoria<br>Ei mitään                                                                                 | •                                                                                    |  |  |  |  |
| <b>Evästeet ja muut sivust</b><br>36 sivustosta. Kirjaa sinut ul                                            | <b>on tiedot</b><br>os useimmista sivustoista.                                       |  |  |  |  |
| Välimuistiin tallennetut                                                                                    | : kuvat ja tiedostot                                                                 |  |  |  |  |
| Tämä poistaa vain Microsoft Edge<br>tämän Sovellussuojan osalta, siirr<br>Asetukset > Tietosuoja ja palvelu | en selaustiedot. Jos haluat tehdä<br>y kyseiseen ikkunaan ja valitse<br>t.           |  |  |  |  |
| Tämä tyhjentää tiedot kaikilta syn<br>kirjautunut käyttäjänä<br>vain tämän laitteen selaustiedot, j         | kronoiduilta laitteilta, joihin olet<br>Jos haluat tyhjentää<br>kirjaudu ulos ensin. |  |  |  |  |
| Tyhjennä nyt                                                                                                | Peruuta                                                                              |  |  |  |  |
|                                                                                                    |                                                                                      |  |  |  |  |

Nyt Microsoft Edge -selaimen tiedot on poistettu!